#### 桌面云用户手册

一深证通金融云运行部

.....2

### 下图为本用户手册的大纲,其中普通用户使用云桌面只要看第一章和 第二章,其他章节为管理员才能使用的功能。

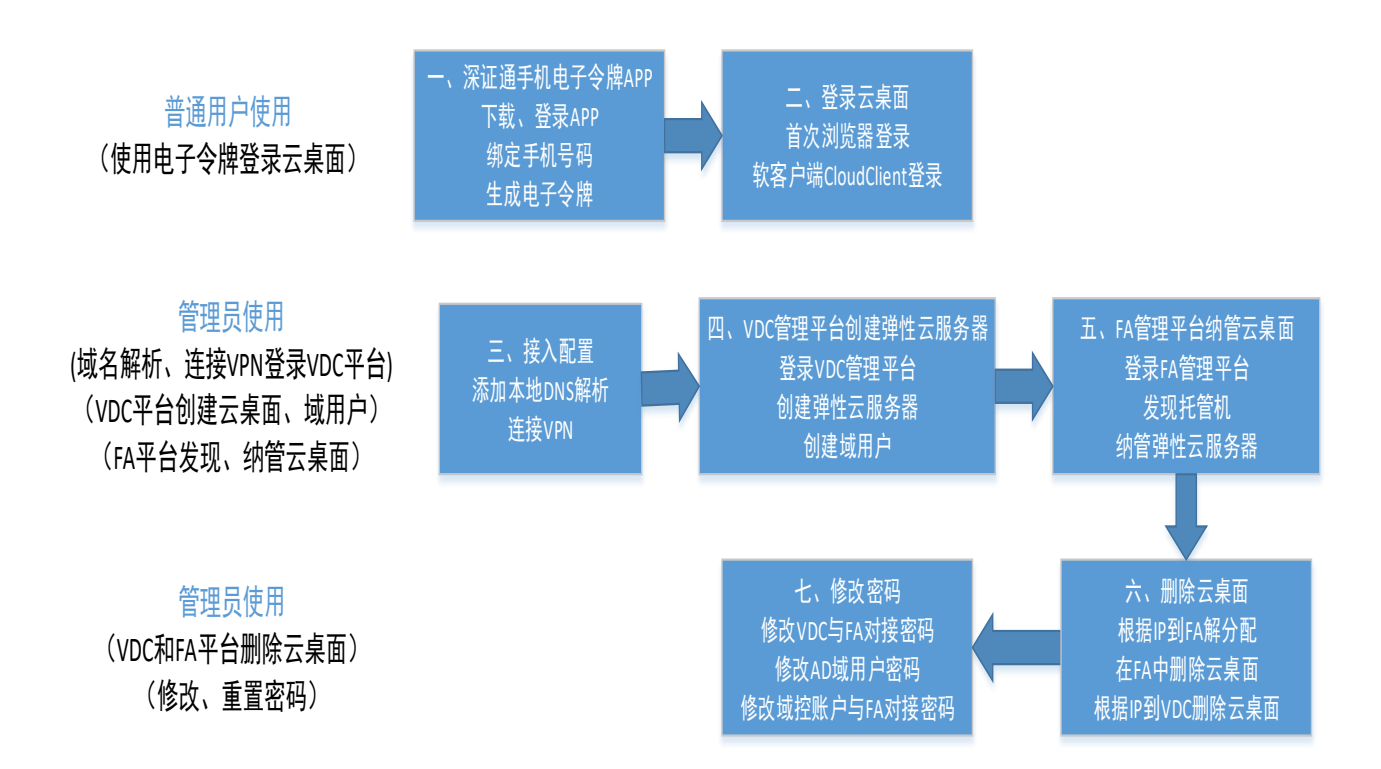

| -, | 深证通手机电子令牌使用(普通用户)                    | . 3 |
|----|--------------------------------------|-----|
|    | 1.1 下载深证通 App                        | . 3 |
|    | 1.2 登录深证通 App                        | . 3 |
|    | 1.3 绑定手机号码                           | . 3 |
|    | 1.4 生成电子令牌                           | .4  |
| 二、 | 登录云桌面(普通用户)                          | .4  |
|    | 2.1 首次浏览器登录                          | .4  |
|    | 2.2 软客户端 CloudClient 登录              | . 6 |
| Ξ, | 接入配置(管理员)                            | . 8 |
|    | 3.1 添加本地 DNS 解析                      | . 8 |
|    | 3.2 连接 VPN                           | . 8 |
| 四、 | VDC 管理平台创建弹性云服务器(管理员)                | . 8 |
|    | 4.1 登录 VDC 管理平台                      | . 8 |
|    | 4.2 创建弹性云服务器                         | .9  |
|    | 4.3 创建域用户                            | 11  |
| 五、 | FA 管理平台纳管云桌面(管理员)1                   | 14  |
|    | 5.1 登录 FA 云桌面管理平台                    | 14  |
|    | 5.2 发现托管机                            | 14  |
|    | 5.3 纳管弹性云服务器                         | 15  |
| 六、 | 删除云桌面(管理员)                           | 18  |
|    | 6.1 根据 IP 到 FA 解分配                   | 18  |
|    | 6.2 在 FA 中删除云桌面                      | 19  |
|    | 6.3 根据 IP 到 VDC 删除云桌面                | 19  |
| 七、 | 修改密码(管理员)                            | 21  |
|    | 7.1 修改 VDC 管理平台与云桌面管理平台 FA 对接密码      | 21  |
|    | 7.2 修改 AD 域用户密码                      | 21  |
|    | 7.3 修改域控账户与云桌面管理平台 FusionAccess 对接密码 | 22  |
| 八、 | 常见问题解答 FAQ(管理员)                      | 23  |
|    |                                      |     |

### 桌面云平台使用须知:

1 禁止改变桌面云现有的流程和规则。如果在不熟悉环境的情况下,建议不要对已有 的配置进行删除和修改。

2 请勿修改云桌面网卡 DNS 配置,如需使用其他 DNS 解析,请在 AD 域控上配置 DNS 转发器。

3 平台不包含杀毒服务,请客户安全规范使用。若有需要,可自行部署杀毒软件。

4 深证云为用户提供 Windows 补丁服务,用户也可使用其他补丁服务器。

深证云 Windows 补丁服务器地址:10.14.53.162,端口号: 8530

5 用户的数据应保存在系统盘之外的数据盘(即:C盘之外的盘),防止操作系统崩溃时,导致用户的数据一并丢失。

6 用户应按照"系统盘与数据盘相分离"的原则,将云桌面系统盘分在 System01 池, 数据盘分在 Data01 池,以提高数据可靠性。

**7** 平台不包含云桌面快照和系统盘、数据盘备份的功能,请客户自行做好数据备份工作。

8 为了安全起见,首次登录平台,请**立刻并定期**修改密码。

# 一、 深证通手机电子令牌使用(普通用户)

#### 1.1 下载深证通 App

使用手机浏览器扫描,扫描下方二维码进行深证通 APP 下载。

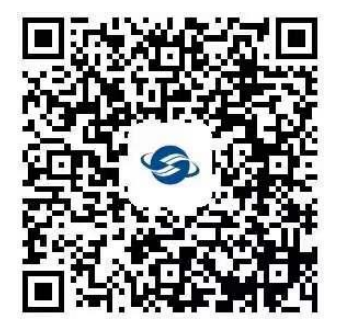

#### 1.2 登录深证通 App

打开深证通 app——>点击"我的"——>点击"电子令牌",进入登录页面,输入手机号码登录

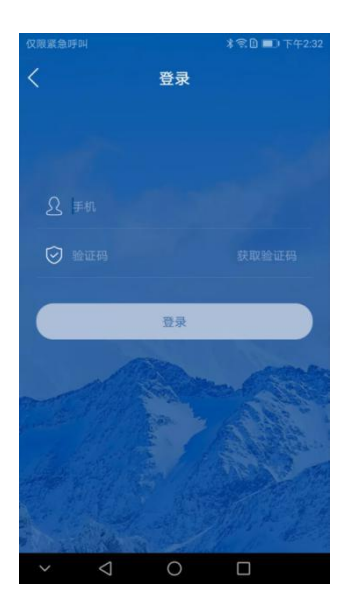

#### 1.3 绑定手机号码

登录成功——>点击"我的"——>点击"电子令牌",进入绑定页面,输入6位绑定码绑定(电 子令牌绑定码请联系深证通提供)

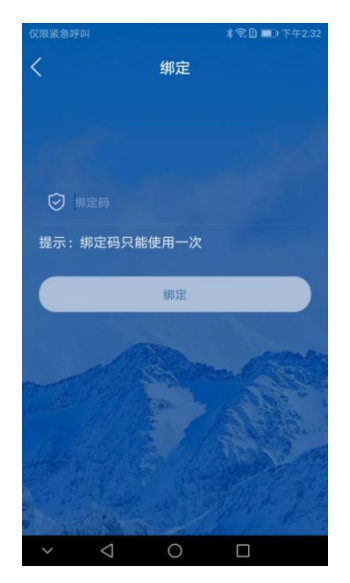

#### 1.4 生成电子令牌

绑定成功——>点击"我的"——>点击"电子令牌",进入电子令牌页面——>点击"生成令牌" 即可。

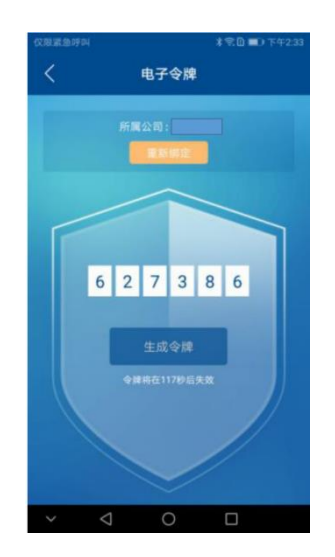

使用生成的6位数令牌,在下面登录云桌面的时候使用。

## 二、 登录云桌面(普通用户)

#### 2.1 首次浏览器登录

用户**首次登录**需通过**浏览器**登录,**下载软客户端 CloudClient**,才能获取到桌面。

在浏览器输入云桌面的 url,例如 <u>https://27.37.66.xx</u>,(这个公网地址深证通这边会提供给客户)获取云桌面登录界面,输入用户名、密码、动态口令。

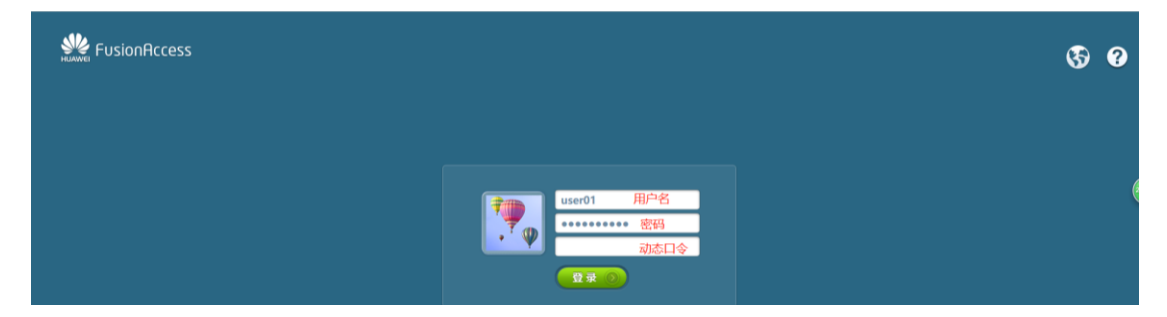

下载软客户端 CloudClient

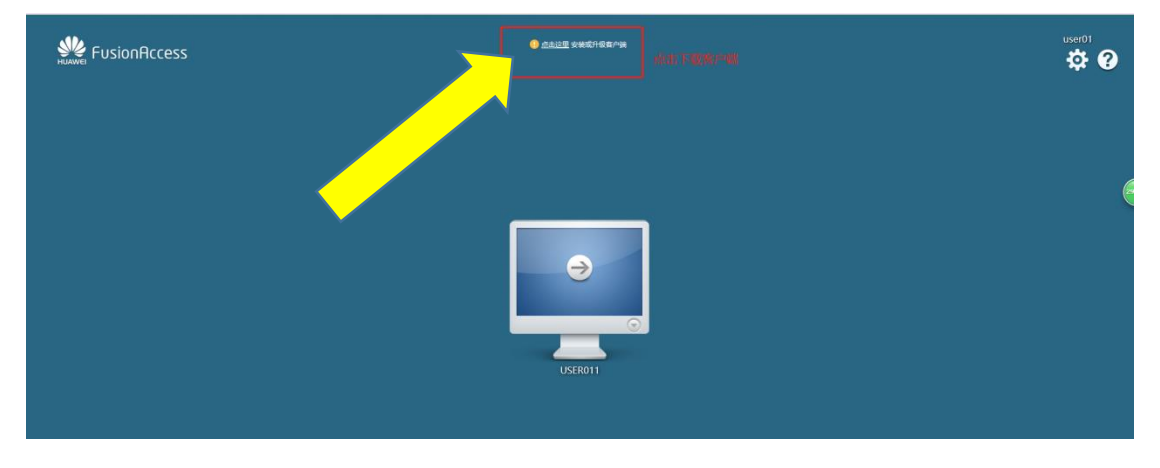

打开安装包,按照安装步骤安装软客户端

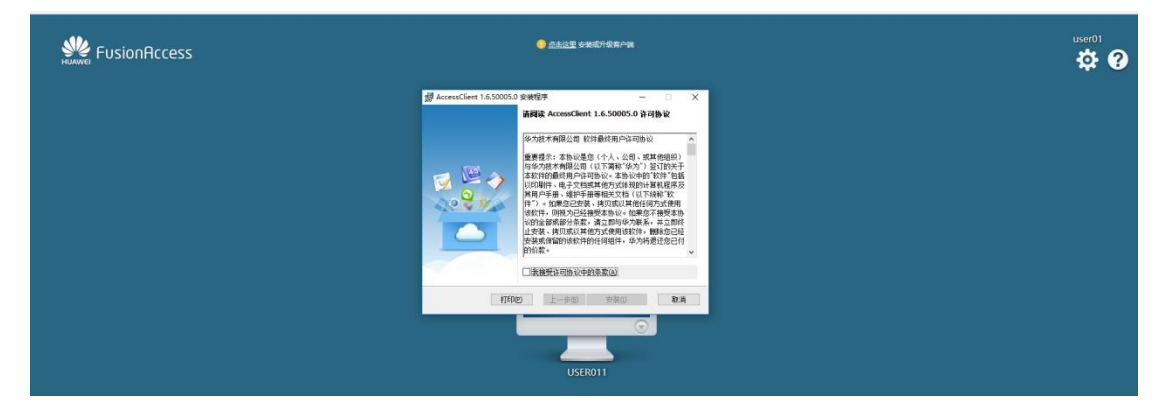

安装完成后,点击 😌 登录云桌面,允许浏览器切换应用,不用浏览器有不同的弹窗方式。

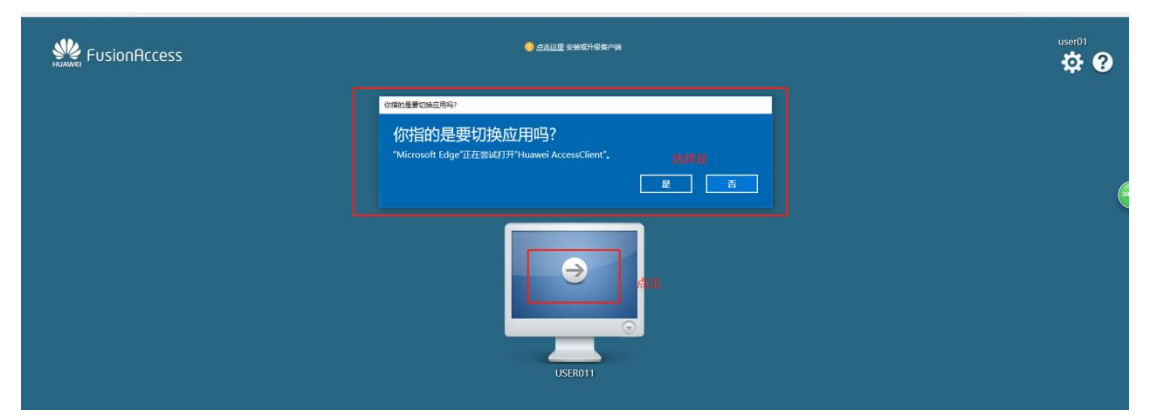

右上角工具包含语言更换、背景更换、修改密码、注销

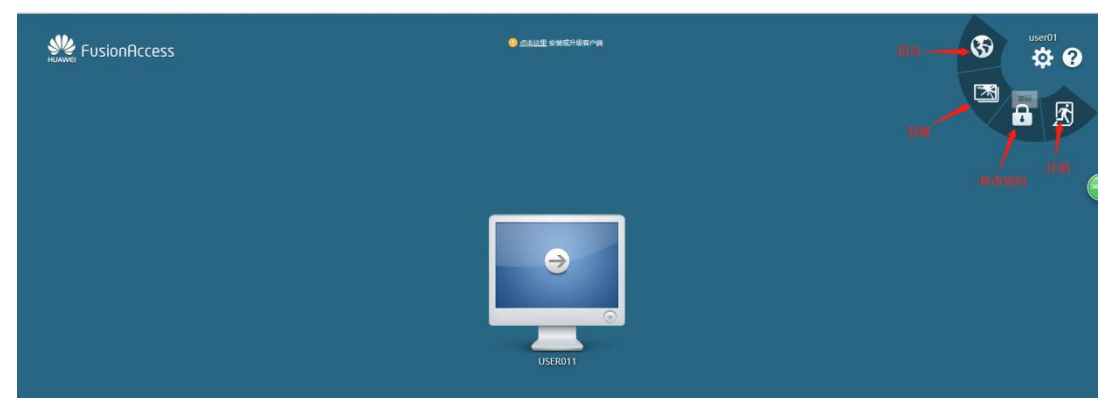

登录成功

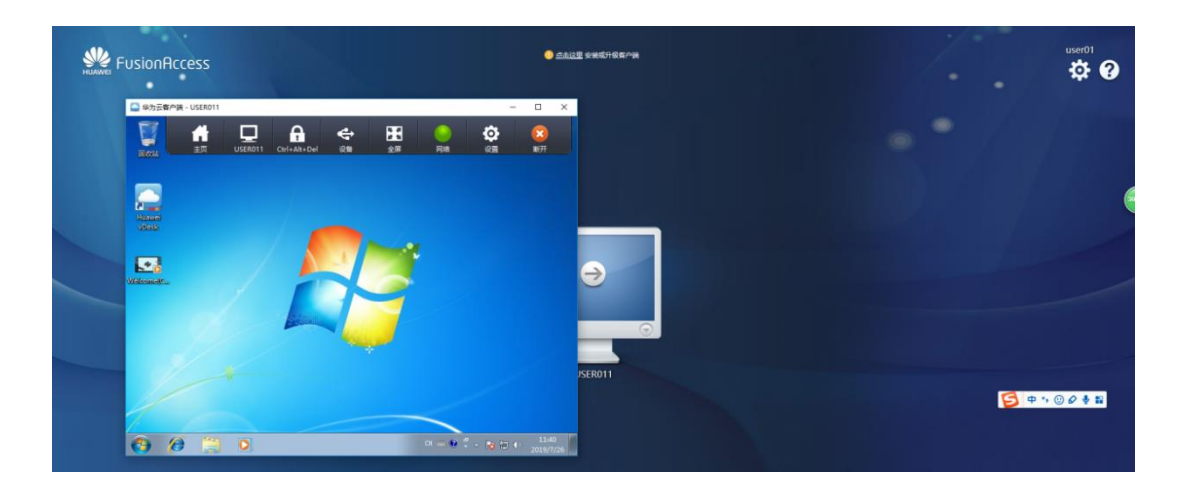

### 2.2 软客户端 CloudClient 登录

除了首次登录通过浏览器外,之后都直接通过 CloudClient 软客户端登录云桌面。

双击打开 CloudClient 软客户端<sup>lebucelitar</sup>, 输入已获取云桌面的服务器地址: <u>https://27.37.66.xx</u>

| ■ 地址管理 |                                        | - 🗆 X             |  |
|--------|----------------------------------------|-------------------|--|
| 服务器名称  | 服务器地址                                  | 容灾地址              |  |
|        | ■ 编辑服务器信息                              | ×                 |  |
|        | 服务器名: FA<br>服务器物計: https://22.22.22.22 | □ 设置为默认           |  |
|        |                                        |                   |  |
|        | ▲ ###                                  | 1902 - ROA        |  |
|        |                                        |                   |  |
| 启动(L)  | 添加(A) 编辑(E) 删除(R)                      | 违项(O) 帮助(H) 退出(Q) |  |

双击或者点击启动

| ;■ 地址管理 | - 0                 | ×                |    |
|---------|---------------------|------------------|----|
| 服务器名称   | 服务器地址               | 容灾地址             |    |
| [默认] FA | https://22.22.22.22 |                  |    |
|         |                     |                  |    |
|         |                     |                  |    |
|         |                     |                  |    |
|         |                     |                  |    |
|         |                     |                  |    |
|         |                     |                  |    |
| 启动(L) 諸 | 动(A) 编辑(E) 删除(R)    | 选项(O) 帮助(H) 退出(O | 2) |

输入用户名、密码、动态口令,登入系统获取云桌面

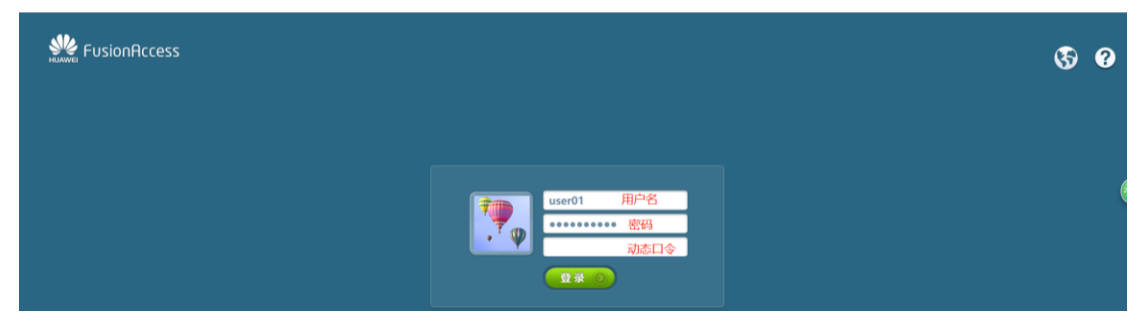

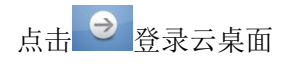

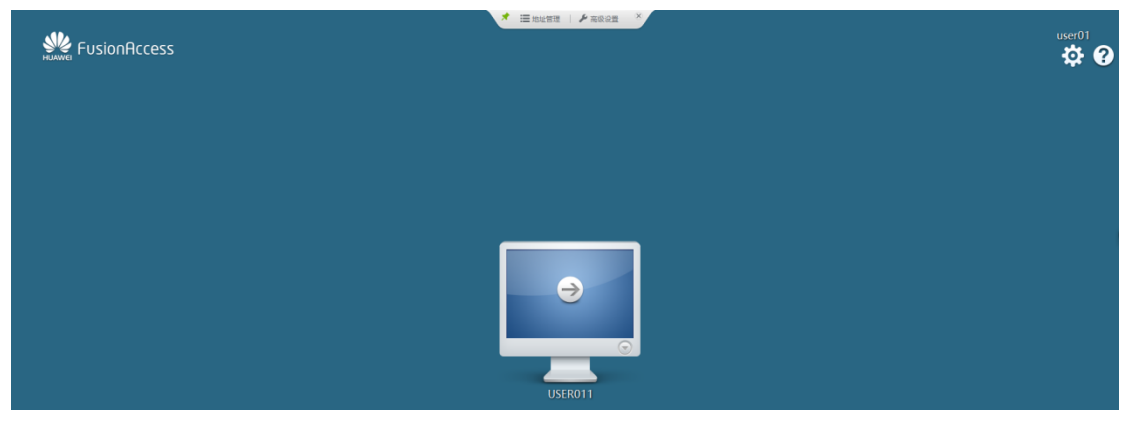

登录成功

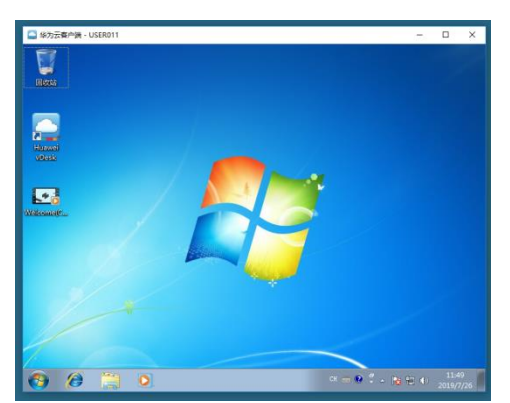

## 三、 接入配置(管理员)

#### 3.1 添加本地 DNS 解析

请在本地 PC 的 hosts 文件中配置域名映射。 即在 C:\Windows\System32\drivers\etc\hosts 中添加如下域名映射: 198.18.63.3 portal.vdc.sscc.com 198.18.63.3 auth.vdc.sscc.com 198.18.63.3 docs.vdc.sscc.com 可以直接保存以下附件 hosts 到上述路径下进行替换。

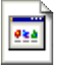

hosts

#### 3.2 连接 VPN

请使用深证通提供的 VPN 令牌, 登上 VPN 后,才能进行下面的操作。 VPN URL: <u>https://61.142.4.30</u>

# 四、 VDC 管理平台创建弹性云服务器(管 理员)

#### 4.1 登录 VDC 管理平台

浏览器地址栏输入 <u>https://portal.vdc.sscc.com</u>,输入 VDC 管理平台租户管理员用户以及密码。

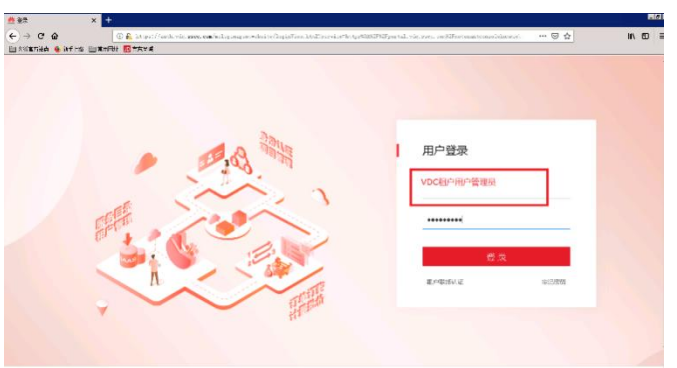

#### 4.2 创建弹性云服务器

(1) 申请弹性云服务器

选择控制台->计算->弹性云服务器,点击申请弹性云服务器->VDI->立即申请。 选择弹性云服务器规格、操作系统、系统盘、数据盘、申请弹性云服务器数量。 选择一个需要的规格,例如"STD-VDI\_2c\_4g"(即创建一个 2 核 cpu、4g 内存的桌面):

| 1 基础酒置     | 2              | 网络西记置 | 3 高級圓證      |   |
|------------|----------------|-------|-------------|---|
| 可用分区 🕜     | 深圳证券通信有限公司     |       |             |   |
| 单性云服务器类型 🕜 | 通用型            |       |             |   |
|            | vCPUs 全部 💌     | 内存全部  | ▼           | Q |
|            | 规格名称           |       | vCPUs/内存    |   |
|            | STD-AD_2c_4g   |       | 2vCPUs 4GB  |   |
|            | STD-VDI_2c_4g  |       | 2vCPUs 4GB  |   |
|            | STD-VDI_2c_8g  |       | 2vCPUs 8GB  |   |
|            | STD-VDI_4c_4g  |       | 4vCPUs 4GB  |   |
|            | STD-VDI_4c_8g  |       | 4vCPUs 8GB  |   |
|            | STD-VDI_4c_16g |       | 4vCPUs 16GB |   |
|            | STD-VDI_8c_8g  |       | 8vCPUs 8GB  |   |
|            |                |       |             |   |

#### 选择需要的镜像,例如 FusionAccess\_Windows7\_VDI(80GB):

注意:应按照"系统盘与数据盘相分离"的原则,将云桌面系统盘分在 System01 池,数据 盘分在 Data01 池,以提高数据可靠性。

| 镜像类型     | <u> </u>                                                                                                   |
|----------|----------------------------------------------------------------------------------------------------|
| 启动方式     | BIOS                                                                                                    |
| 镜像       | Windows     ▼     FusionAccess_Windows7_VDI(80GB)     ▼     C 直看公共機像                                       |
|          | 如需新的鏡像,调联系管理员在ServiceOM上完成对应鏡像的制作、上传与注册。具体操作单击这里。                                                          |
|          |                                                                                                    |
| 必须同一存储 🕜 | 是否                                                                                                    |
| 系統盘      | System01 - 80 + GB                                                                                         |
| 数据盘      | 删除 Data01 ▼ 満法経教/据盘 ▼ - 120 + GB SCSI ⑦ □ 共享盘                                                              |
|          | 弹性云服务器下发成功后,数据最需要先初始化,才可以正常使用。具体操作单击这里。<br>十 增加一块数据盘 您还可以挂载的云硬盘的总数量为 58 ,SCSI盘最多还可挂载 58 块,VBD盘最多还可挂载 22 块。 |
|          |                                                                                                    |
| 创建数量     | <ul> <li>− 1 + 一次最多支持申请30台弹性云服务器。</li> </ul>                                                               |
|          |                                                                                                    |
|          |                                                                                                    |

配置 费用 暂未配置费率

下一步

(2) 网络配置

选择相应的虚拟私有云 vpc-VDI(已提前完成创建);网卡->选择桌面对应的子网 subnet\_Desktop(已提前完成创建)->自动分配 IP,选择安全组: sg-Desktop\_vpc-xxxx(都 已经提前完成创建)

| 🤉 深圳 , 🖌 🏠 个                                            | 人中心 🍘 VDC + 🔡 項目中心 🔡 控制台 + 🎔 枚蔵 +                                                                                                    |                  |         |  |  |  |  |  |  |
|---------------------------------------------------------|----------------------------------------------------------------------------------------------------|------------------|---------|--|--|--|--|--|--|
| 申请弹性云服务                                                 |                                                                                                    |                  |         |  |  |  |  |  |  |
| <ul> <li>▼ 基础配置</li> <li>虚拟私有云 ⑦</li> <li>陽卡</li> </ul> | <ul> <li>● RedE第</li> <li>● RedE第</li> <li>● RedE#</li> <li>● RedE#</li></ul> |                  |         |  |  |  |  |  |  |
| 安全组 ⑦ 弾性印 ⑦                                             | sg-Desktop_vpc-sscctest (e7d6e296-679c-4f6 × マ で 新語<br>本優児 自动分配P 使用                                                                                                    | <b>按全组</b><br>已有 |         |  |  |  |  |  |  |
|                                                         |                                                                                                    |                  |         |  |  |  |  |  |  |
| 创建数量 _                                                  | 1 + TR • REE#H 暂未配置费率                                                                                                    |                  | 上一步 下一步 |  |  |  |  |  |  |

(3) 高级配置

|--|

| ✓ 基础配置     |                                                           | 各配置                                                 | - 3 高级配置                                            | 4 确认订        |
|------------|-----------------------------------------------------------|-----------------------------------------------------|-----------------------------------------------------|--------------|
| 弹性云服务器名称 🥝 | ecs-8c71                                                  |                                                     |                                                     |              |
| 登录方式       | 密明对 密码<br>密码登录方式创建的Linux弹性云影务器。<br>密码登录方式创建的Windows弹性云影务器 | 1篇使用SSH密码方式登录,请先使用弹性云服务背<br>算,请先使用弹性云服务器页面的远程登录功能进行 | 和页面的远程登录功能登录神性云服务器,开启SSI<br><mark>于登录,再修改密码。</mark> | H密码登录方式。如何设置 |
| 用户名        | Administrator                                             |                                                     |                                                     |              |
| 密码         | 请妥                                                        | 善管理密码,系统无法获取您设置的密码内容。                               |                                                     |              |
| 确认密码       |                                                           |                                                     |                                                     |              |
|            | 自定义用户 此用户是非管理员权限的                                         | 普通用户。                                               |                                                     |              |
| 高级配置       | 现在配置                                                      |                                                     |                                                     |              |

(4)确定订单

| 深圳 🔹 🖌 🖨 🤇               | 个人中心 <b>阕</b> VDC ▼                                                        | 品项目中心 🛛 器 控制台 ▾                                                  | ♥ 收藏 ▼                     |                                                         |           |                                         |  |  |  |  |
|--------------------------|----------------------------------------------------------------------------|------------------------------------------------------------------|----------------------------|---------------------------------------------------------|-----------|-----------------------------------------|--|--|--|--|
| 申请弹性云服务器 ② 《 题味至钾性云服务器列表 |                                                                            |                                                                  |                            |                                                         |           |                                         |  |  |  |  |
| ✓ 基础配置                   |                                                                            | ── 网络配置 ─                                                        |                            |                                                         |           | 确认订单                                    |  |  |  |  |
| 配置                       | 基础配置 ✓<br>区域<br>镜像<br>网络配置 ✓<br>虚拟私有云<br>弹性JP<br><b>商级配置 ✓</b><br>弹性云服务器名称 | 深圳<br>FusionAccess_Wind<br>vpc-sscctest<br>暂时不使用砷性IP<br>ecs-8c71 | 可用分区<br>系统盘<br>安全组<br>登录方式 | 深圳证券通信有限公司<br>System01,80GB<br>sg-Desktop_vpc-ssc<br>密码 | 規格<br>主网卡 | vdi-windows7-2u4g<br>subnet-Desktop-01( |  |  |  |  |
| 申请时长<br>创建数量             | <u>不</u> 聚 1<br>- 1 +                                                      | 年 自定义<br>一次最多支持申请100台弹性Z                                         | 一服务器。                      |                                                         |           |                                         |  |  |  |  |
| 配置费用 暂未前                 | 配置费率                                                                       |                                                                  |                            |                                                         | 加入购物与     | E 上一步 确认申请                              |  |  |  |  |

#### 在我的订单或申请状态可查看当前弹性云服务器发放情况

| 🗄 🏥 HUAWEI CLOUD Stack | ◎ 定明 • 【2) 个人中心 ⑧ VDC •   記 項目中心 器 絵粉台 • ♡ 松麻 • |                 |              |               |         |         |      | English 🛱 💭    | 也 ?                               |       |
|------------------------|-------------------------------------------------|-----------------|--------------|---------------|---------|---------|------|----------------|-----------------------------------|-------|
| Ô                      | 弹性云服务器 ③                                        |                 |              |               |         |         |      |                | 用户名:sscctest_admin<br>当前角色:VDC管理员 | 性云服务器 |
| 云服务器控制台                |                                                 |                 |              |               |         |         |      | 我的审批           |                                   |       |
|                        | 为方便后续重置弹性云服务器的密码,建议                             | ll安装一键式密码重置插件。判 | 断插件是否安装、插针   | +下载地址及安装方法    | 清单击 这里。 |         |      |                | 我的订单                              |       |
| 思思                     | 导出列表 标签批量管理 操作                                  | > 申请状态: ○1      |              |               |         | 所有运行状态  | * 名称 | ▼ 模煳搜索         | 我的日志                              | CO    |
| 弹性云服务器                 |                                                 |                 |              |               |         |         |      |                | 个人设置                              |       |
| -1945 V                | 名称 状态                                           | 规档              | 统像           | IP地址          | 弹性IP    | 可用分区    | 到期时间 | 创建者            | N<br>iBH                          |       |
| 200620                 | VDI-sscc-0004 ④ 运行中                             | 2檢   4GB        | FusionAccess | 192.168.0.149 |         | 深圳证券通信有 | 不限   | sscctest_admin | fa.ru.be.uu.za.ra Lotesca         | 48 v  |

#### 4.3 创建域用户

创建域用户的用途:在 AD 域的 UserOU 里创建用户,表示这些用户属于同一个组织单位。 在后续 FA 中快速导入桌面时需要添加用户,以此分配计算机给特定用户。这些用户名即为 之后登录云桌面的用户名。因此这一步必须在第五章 FA 快速导入前操作。 找到 VDI-AD-0001 这台虚拟机,VNC 登陆进去。

| 🚔 FusionAccess 🛛 🗙                                                                                                    | < 👲 管理控制台·弹性云脉装器 | × +                     |              |               |               |          |         |       |                            |                   |                | - 0         |
|----------------------------------------------------------------------------------------------------|------------------|-------------------------|--------------|---------------|---------------|----------|---------|-------|----------------------------|-------------------|----------------|-------------|
| 🗧 🕆 🖸 🛕 🕸 🕸 🕹 🕹 😌                                                                                                    |                  |                         |              |               |               |          |         |       |                            |                   |                |             |
| د مانده که دور د از مانده که دور د از مانده که دور د از مانده که دور د از مانده که دور د از مانده د مانده د مانده که دور د از مانده که دور د از مانده که دور د از مانده که دور د از مانده که دور د در دور د در دور د در دور د در دور د در دور د در دور د در دور د در دور د در دور د در دور د در دور د در دور د در دور د در دور د در دور د در دور د در دور د در دور د در دور د در دور د دور د در دور د دور د                                                                                                    |                  |                         |              |               |               |          |         |       |                            |                   |                |             |
| →<br>弾性 云服务器 ◎                                                                                                    |                  |                         |              |               |               |          |         | + 中调9 | <b>地云服务器</b>               |                   |                |             |
| 云服务器控制台                                                                                                    | 为方便后续重置弹性分       | ·服务署的常码,建议您             | 2.装一幅式常码重置插行 | 4。判断插件是否安装、插作 | 非下戰地让及安顿方法    | 起海拳击 这里。 |         |       |                            |                   |                |             |
| 总规                                                                                                    | 导出列表 标志          | 北建管理 操作 -               |              |               |               |          | 府有运行状态  | * <   | <ul> <li>- 植科技家</li> </ul> | Q                 | 标签搜索 💝         | CO          |
| 弹性云服频罐                                                                                                    |                  |                         |              |               |               |          |         |       |                            |                   |                |             |
| 云硬盘 ~                                                                                                    | 名称               | \$055i                  | PACING       | 86.05         | 15-3831F      | 3#130P   | 可用分区    | 创期时间  | CURE M                     | MACHEL            | 39/7           |             |
| 结体部件                                                                                                    | VDI-dfaef-000    | 1 😏 运行中                 | 288   4GB    | FusionAccess  | 192.168.0.200 |          | 深圳证券通信有 | 不限    | dfaef_admin                | fa:16:3e:b4:6c:ab | 0422           | <b>夏多 -</b> |
| and the second second s | VDI-dfaef-000    | 2 💿 运行中                 | 2NR   4GB    | FusionAccess  | 192.168.0.112 |          | 深圳证券通信有 | 不限    | dfaef_admIn                | fa:16:3e:bc:96:4f | 104212 @ J     | 肥多 マ        |
| STAFINI                                                                                                    | FA-MGR-02        | <ul> <li>运行中</li> </ul> | 4核 12GB      | FusionAccess  | 172.16.0.241  |          | 深圳证券通信有 | 不限    | dfaef_admln                | fa:16:3e:66:950:3 | 近接登录 月         | 要求 -        |
| 弹性云服剪罐坦                                                                                                    | FA-MGR-01        | <ul> <li>运行中</li> </ul> | 4椀 1268      | FusionAccess  | 172.16.0.141  |          | 深圳证券通信有 | 不限    | dfaef_admin                | fa:16:3e:f5:17:98 | 道程登录 月         | 更多 •        |
|                                                                                                    | UDI-AD-0001      | 😑 运行中                   | 28kk   4GB   | FusfonAccess  | 172.16.0.2    |          | 深圳证券通信有 | 不限    | dfaef_admin                | fa:16:3e:64:d9:78 | (1942日 - 2011) | 豊彦 マ        |
|                                                                                                    | UDI-AD-0002      | 二 运行中                   | 2椀 4GB       | FusionAccess  | 172.16.0.3    |          | 深圳证例通信有 | 不限    | dfaef_admIn                | fa:16:3e:60:f1:7c | inen a         | <b>王多 -</b> |

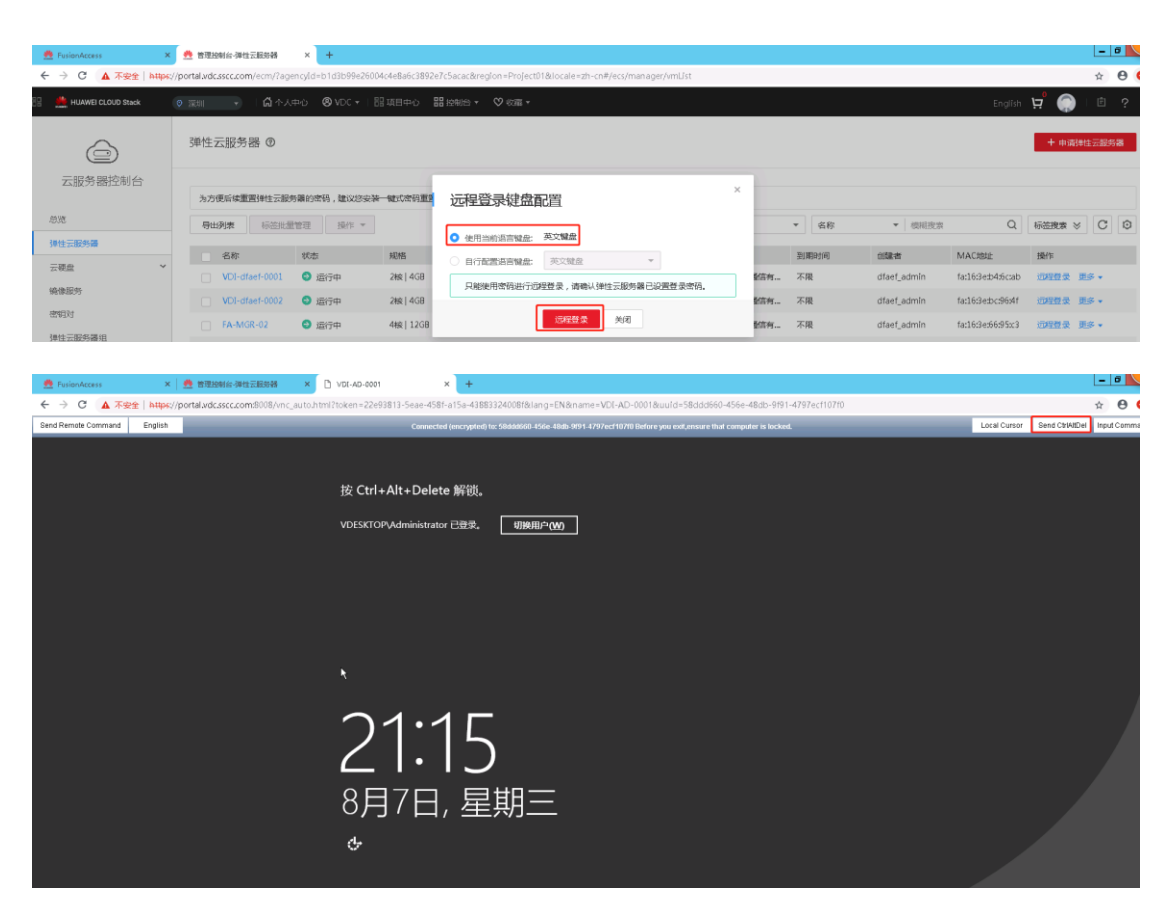

登陆进去后,创建 AD 的普通用户。(提示:如果这里 url 失效了,可以重启虚拟机,不然 要等 15 分钟才能生成新的 VNC 登陆链接,建议长时间不使用就对虚拟机锁屏)

| n FusionAccess × n mmHHH台/单位元组织者                | K X D VDI-AD-0001                                                                                                    | × +                                                                                                    |                                                                                                    |                                        |
|-------------------------------------------------|----------------------------------------------------------------------------------------------------|----------------------------------------------------------------------------------------------------|----------------------------------------------------------------------------------------------------|----------------------------------------|
| ← → C ▲ 不安全   https://portal.wdc.sscc.com:8008/ | vnc_auto.html?token=22e93813-5eae                                                                                                | -458f-a15a-43883324008f⟨=EN&name=N                                                                                                    | VDI-AD-00018kuuld=58cldd660-456e-48db-9f91-4797ecf107f0                                                                                                    | ☆ <del>0</del>                         |
| Send Remote Command English                     | Ca                                                                                                    | nnected (encrypted) for 58ddd660 45de 48db 9191-4797                                                                                                    | Zeci107/0 Before you exit,ensure that computer is locked.                                                                                                    | Local Cursor Send CtriAtDel Input Comm |
|                                                 | 14 A                                                                                                    | 服务器管                                                                                                    | 理器 _ 0 X                                                                                                    |                                        |
|                                                 | €⊙→ 服务器管                                                                                                    | 「理器・仪表板                                                                                                    | ・ (ご)   「 新祝(M) 1月(0) 祝聞(M) 経動(H)         Active Directory 智道中心         Active Directory 智道中心         Active Directory 名         Active Directory 名         Active Directory 名         Active Directory 名         Active Directory 名         Active Directory 名         Active Directory 名         Active Directory 名         Active Directory 名         Active Directory 名         Active Directory 名         Active Directory 名         Active Directory 名         Active Directory Active Directory Active Directory Active Directory Active Directo   |                                        |
|                                                 | 111 02次年<br>副 本地理的第<br>画 所作地的第<br>副 所作地的第<br>副 AD DS<br>11 AD DS<br>12 AD DS<br>13 AD DS<br>14 AD DK<br>15 AD DS<br>15 文件和内保服的 5 | xyeenmasesは理惑     eessence     eessencesence     eessencesence     eessence     eessence     eessence | Active Decicity 創作の計算法     Active Decicity 創作の計算法     Active Decicity 創作的目標     Active Decicity 創作的目標     Active Decicity 創作の目標     DickS     DickS |                                        |
|                                                 | ь.                                                                                                    | たらUBIK RGM 11 ((日本日本))<br>新会 1 (日本日本) 11<br>① 可管理性<br>単作<br>新分<br>性能<br>おりた協選                                                                                                    | Windows (月月9日)           DHCP           新聞           可管理社           日常管理社           日常管理社           日常管理社           日常行生           日常行生           日常                                                                                                    |                                        |

点击域名->点击 UserOU->右键 UserOU->选择新建->选择用户

| EnvironAccess × き理控制会-神社元振歩務                      | × D vol-Ap-cool × +                                                                                                    | - 0                                     |
|---------------------------------------------------|----------------------------------------------------------------------------------------------------|-----------------------------------------|
| ← → C 🛕 不安全   https://portal.vdc.sscc.com:8008/vn | auto.html?token=22e93813-5eae-458f-a15a-43883324008f⟨=EN&name=VDI-AD-0001&uuid=58ddd660-456e-48db-9f91-4797ecf107f0                                                                                                    | ± 0                                     |
| Send Remote Command English                       | Connected (encrypted) to: 598ddd601-456e-48db-9991-4797ecf10700 Before you exit,ensure that computer is locked.                                                                                                    | Local Cursor Send CtriAtDel Input Commi |
|                                                   | L 服务器管理器 _ Ø X                                                                                                    |                                         |
|                                                   | ○ 服务器管理器・仪表板 • ②   「▲ 1888/N EXERCIC                                                                                                    |                                         |
|                                                   | Image: Control (Control (Contro |                                         |

填写用户信息(填"姓"和"用户登录名",两个一致,其他会自动生成)

|                                                                                                    | 🚔 FusionAccess      | ×         | 普理控制台·弹性云振频器                | × 🗅 vot-                                                                                    | ND-0001 × +                                    |                                            |                               |                                        |
|----------------------------------------------------------------------------------------------------|---------------------|-----------|-----------------------------|---------------------------------------------------------------------------------------------|------------------------------------------------|--------------------------------------------|-------------------------------|----------------------------------------|
| Bed Partial Commend       Explain       Explain       Ex | ← → C 🔺 不安全         | https://p | portal.vdc.sscc.com:8008/vi | nc_auto.html?toke                                                                           | n=22e93813-5eae-458f-a15a-43883324008f⟨=EN&r   | name=VDI-AD-00018ruu1d=58ddd66f            | 0-456e-48db-9f91-4797ecf107f0 | x \varTheta                            |
|                                                                                                    | Send Remote Command | English   |                             |                                                                                             | Connected (encrypted) to: 58ddd660-456e-48db-9 | 191-4797ecf107f0 Before you exit,ensure th | nat computer is locked.       | Local Cursor Send CtrIAtDel Input Comm |
|                                                                                                    |                     |           |                             | ■ (公本8)<br>■ (公本8)<br>■ 本本88年<br>単 本の85<br>単 の口S<br>10 0/CP<br>● 0/CP<br>● 0/CP<br>● 2/FHDT | ■<br>RUSS RECEIRS + (V.3.56                    | 外部世界語<br>- ②)<br>                          |                               |                                        |
|                                                                                                    |                     |           |                             |                                                                                             | 性能<br>BPA 结果<br>文件武源管理器                        | 性能<br>BPA 结果                               |                               |                                        |

输入密码,这里可以按照需要勾选密码永不过期等。

| ● FusionAccess ×  ● き理説明台・弾性云脈装器                  | × 🗅 vot-                                                           | AD-0001 × +                                        |                                                               |                  | - 0                                      |
|---------------------------------------------------|--------------------------------------------------------------------|----------------------------------------------------|---------------------------------------------------------------|------------------|------------------------------------------|
| ← → C ▲ 不安全   https://portal.vdc.sscc.com:8008/vm | :_auto.html?toke                                                   | n=22e93813-5eae-458f-a15a-43883324008f⟨=EN&n       | ame=VDI-AD-0001&uu1d=58ddd660-456e-48db-9f                    | 91-4797ecf107f0  | х <b>Ө</b> (                             |
| Send Remote Command English                       |                                                                    | Connected (encrypted) to: 58ddd660-456e-48db-9t    | 191-4797ecf107f0 Before you exit,ensure that computer is lock |                  | Local Cursor Send CtriAttDel Input Comma |
|                                                   | ▲<br>●<br>●<br>●<br>●<br>●<br>●<br>●<br>●<br>●<br>●<br>●<br>●<br>● | ■<br>服务器管理器 • 仪表板<br>Antino Electrone<br>Electrone |                                                               |                  |                                          |
|                                                   |                                                                    | 性能<br>BPA 结果                                       | 性能<br>BPA 结果                                                  | X                |                                          |
|                                                   |                                                                    | 2 🗒 🛷                                              |                                                               | 1:23<br>2019/8/7 |                                          |

点击下一步完成用户创建

## 五、 FA 管理平台纳管云桌面(管理员)

#### 5.1 登录 FA 云桌面管理平台

在浏览器输入 https://10.14.X.X:8448, (FA 云桌面管理平台地址) 输入用户名、密码。

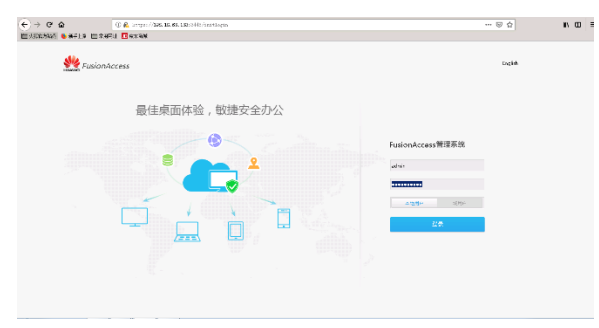

#### 5.2 发现托管机

点击桌面管理->待纳管虚拟机->发现任务管理->勾选 Desktop01->启动;

等待 5 分钟左右,点击关闭,可在虚拟机列表中显示发现的虚拟机。(提示:这里的进度条 会一直卡在 10%左右,但其实已经发现完成,所以等 5~10 分钟后,直接点击关闭。)

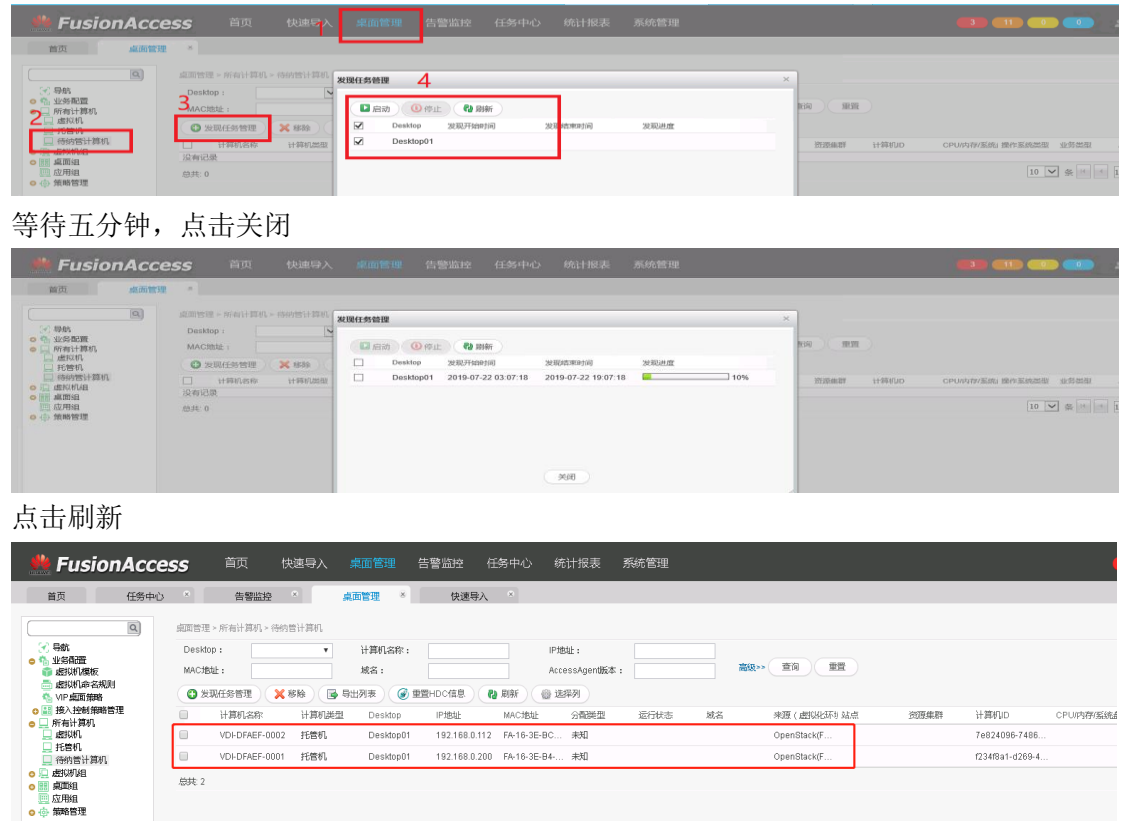

等待全部待纳管虚拟机被发现后,点击 发现任务管理->勾选 Desktop01->点击停止,或者 直接点击关闭。

| tionAcc                                                                 | CCESS 首页 快速导入 桌面管理 告警监控 任务中心 统计报表 系统管理                                                                                                    |                     |
|-------------------------------------------------------------------------|----------------------------------------------------------------------------------------------------|---------------------|
| 首页 任务中                                                                  | 8日-10 × 告報监控 × 泉西管理 × 快速导入 ×                                                                                                    |                     |
|                                                                         | 成面指型。所有计算机-特约估计算机<br>Design - * 计算机存在: 1996年4                                                                                                    |                     |
| ◎ \$\$ 业务育部                                                             | Deskup:         ()         ()         ()         ()         ()         ()         ()         ()         ()         ()         ()         ()         ()         ()         ()         ()         ()         ()         ()         ()         ()         ()         ()         ()         ()         ()         ()         ()         ()         ()         ()         ()         ()         ()         ()         ()         ()         ()         ()         ()         ()         ()         ()         ()         ()         ()         ()         ()         ()         ()         ()         ()         ()         ()         ()         ()         ()         ()         ()         ()         ()         ()         ()         ()         ()         ()         ()         ()         ()         ()         ()         ()         ()         ()         ()         ()         ()         ()         ()         ()         ()         ()         ()         ()         ()         ()         ()         ()         ()         ()         ()         ()         ()         ()         ()         ()         ()         ()         ()         () |                     |
| 一 虚拟机命名规则                                                               |                                                                                                    |                     |
| ◎ Ⅲ 接入控制策略管理                                                            |                                                                                                    | ・<br>计算机D CPUI内存/系统 |
| <ul> <li>         」所有计算机      </li> <li>         」 成拟机      </li> </ul> | □ VDF-DFAEF-0002 把版机 Desktop01 192.18                                                                                                    | 7e824096-7486       |
| □ 托管机 □ 待纳管计算机                                                          | □ VD+DFAEF-0001 托替机 Deskdop01 192.16                                                                                                    | f234f8a1-d269-4     |
| <ul> <li>○ □ 虚UUU組</li> <li>○ Ⅲ 桌面組</li> </ul>                          | 結共 2 2 🕢 Desktop01 2019-08-07 20.43.27 2019-08-09 12.43.27 💻 10%                                                                                                    |                     |
| 应用组<br>点 如略管理                                                           |                                                                                                    |                     |
| C the Manager                                                           |                                                                                                    |                     |
|                                                                         |                                                                                                    |                     |
|                                                                         |                                                                                                    |                     |
|                                                                         |                                                                                                    |                     |
|                                                                         | 美阔                                                                                                    |                     |
|                                                                         |                                                                                                    |                     |

#### 5.3 纳管弹性云服务器

点击快速导入

(1) 导入计算机。

业务类型: VDI, 域名称: 创建的 AD 域(已提前完成创建)。

| 🌺 Fusio                                      | DNACCESS 首页 快速导入 桌面管理 告警监控 任务中心 统计报表 系统管理                                                                             |  |
|----------------------------------------------|----------------------------------------------------------------------------------------------------|--|
| 首页                                           | 任务中心 告報监控 真面管理 快速号入 *                                                                                                 |  |
|                                              |                                                                                                    |  |
| <del>اركار</del>                             | 入計算机 一 職以信息 完成                                                                                                    |  |
| 提示:快速导入流程                                    | 程为先进现最快调,再纳度为赢面,语先在 <b>云振荡社会的</b> 台 他就最快们,                                                                            |  |
| 每人计算机                                        |                                                                                                    |  |
| • <u>成</u> 名称:                               | vdesktop dfaef.com                                                                                                    |  |
| •计算机列表:                                      | (发现任务管理) [ 添加                                                                                                    |  |
|                                              | 每次导入的计算机总数不能超过10个。<br>计算机2020 Deston 转文 IPHetH MarHetH 计算机ID als篇(出现1/4716)的快速用 晶化板化硬用 acrossionantific 算作            |  |
|                                              | 「「「「「「「」」」」」」」」」」」」」」」」」」」」」」」」」」」」                                                                                   |  |
|                                              |                                                                                                    |  |
|                                              |                                                                                                    |  |
| <ul> <li>近斜遮顶机组:</li> <li>虚拟机组名称:</li> </ul> | ● EX#L_MadSymple ● HattingSymple                                                                                      |  |
| 虚拟机组描述:                                      |                                                                                                    |  |
|                                              |                                                                                                    |  |
| 本地区城:                                        |                                                                                                    |  |
| OU名称:                                        | VM_QU  ・ の思想提供中希望的地格号、只対OU規程で相能計算和的影响控制、列始型の例表路400、前のUL規程  ・ 学生気体も見やっな地格理 ・ かのU ・ ・ ・ ・ ・ ・ ・ ・ ・ ・ ・ ・ ・ ・ ・ ・ ・ ・ ・ |  |
|                                              |                                                                                                    |  |
|                                              |                                                                                                    |  |

添加计算机

计算机列表->添加->勾选需要纳管的计算机

(只有进行了纳管导入,才能正常使用桌面。注意: 当发现的计算机比较多时,列表只显 示一部分,需要展示所有条数(下图 3 的位置),如有 30 台桌面,就展示 30 条及以上,此 时全选桌面时才能保证全部选中,否则只是选中了展示的第一页计算机)

| 性 Fusio            | nAccess                         | 首页 快速导入 桌面管理 告譽協姓 任务中心 统计报表 系統管理                                                       |
|--------------------|---------------------------------|----------------------------------------------------------------------------------------|
| 首页                 | 任务中心 ×                          | 告報监控・「「「」「「」」「「」」「「」」「」」「「」」「」」「」」「」」「」」「」」「                                           |
|                    |                                 |                                                                                        |
| av<br>AB           | .i+9940.                        | 986H#86 #90.428 996                                                                    |
| 提示:快速导入流程<br>导入计算机 | 1为先发现虚拟机,再纳管为                   | 为周期, 银先在 <b>王服的特性的</b> 有 创建出作用。                                                        |
| • 业务类型:            | . VDI 🕕 SBC                     |                                                                                        |
| • 城名称:             | vdesktop.dfaef.com              | *                                                                                      |
| •计算机列表:            | 发现任务管理 1                        | 1810                                                                                   |
|                    | 每次导入的计算机总数<br>计算机名称 Des<br>没有记录 | CREATER                                                                                |
|                    | .息共: 0                          | Desktop: v 计局机运行: PPB说: PPB说: Accessagent版本: 首級 董術 董雪                                  |
|                    |                                 | ● 计算机名称: Desktop 域名 IP地址 MAC地址 运行状态 站点 按照集群 计算明D 业务提型 未渡 (虚拟化环 操作系统提型 AccessAgent      |
| 选择虚拟机组:            | ◎ 选择已有虚拟机组                      | ☑ VDEDFAEF-<br>0002 Deskt 192.168.0 FA-16-3E 7e82409 VDI OpenStack( Windows 7 1.6.5000 |
| 虚拟机组名称:            | vm_group                        | Z VD-DFAEF- Deskt 192.168.0 FA-16-3E 1234/8a1 VDI OpenStack( Windows 7 1.6.5000        |
| 國切和組織迷:            |                                 | 5tt 2                                                                                  |
|                    |                                 | 1000 1000 3                                                                            |
| 本地区域:              |                                 |                                                                                        |
| 00.8861            | VM_OU                           |                                                                                        |
|                    | <b>₩</b> -₹                     |                                                                                        |
|                    |                                 |                                                                                        |

选择虚拟机组:选择已有虚拟机组,虚拟机组名称:vm\_group(已提前完成创建),OU名称:**不选OU,直接空下来**,点击下一步;

| 🌺 Fusio               | nAccess                       | 首页                  | 快速导入                                  | 桌面管理            | 告警监控    | 任务中       | 心 统计报表    | 系统管理   |                          |
|-----------------------|-------------------------------|---------------------|---------------------------------------|-----------------|---------|-----------|-----------|--------|--------------------------|
| 首页                    | 快速导入 🔹                        |                     |                                       |                 |         |           |           |        |                          |
|                       |                               |                     |                                       |                 |         |           |           |        |                          |
| i人得                   | 十算机                           | 行西分                 | +算机                                   |                 | 确认信息    |           | 完成        |        |                          |
| 提示:快速导入)<br>导入计算<br>机 | <b>命程为先发现虚拟机,</b>             | , 再纳管为桌面            | 国。请先在 云 <b>服</b>                      | <b>送告辭空制台</b> 创 | 则建虚拟机。  |           |           |        |                          |
| ★业务类型:                | ● VDI ◎ SBC                   |                     |                                       |                 |         |           |           |        |                          |
| ★域名称:                 | vdesktop.sscc.con             | n                   | Ŧ                                     |                 |         |           |           |        |                          |
| ★计算机列表:               | 发现任务管理                        | 添加                  |                                       |                 |         |           |           |        |                          |
|                       | 每次导入的计算机<br>计算机名称 Des<br>没有记录 | l总数不能超过<br>sktop 域名 | (100个。<br>5 IP地                       | 址 MAC           | 地址 计算机  | r, Dl     | 源(虚拟化环 业组 | 类型 操作  | 乍系统美生 AccessAgent版: 操作   |
|                       | 总共:0                          |                     |                                       |                 |         |           |           |        | 10 ▼ 条 ** ◆ 1 /0 60 → ** |
| *选择虚拟机<br>组·          | ◉ 选择已有虚拟机                     | 组 🏾 创建新成            | 彭以机组                                  |                 |         |           |           |        |                          |
|                       | vm_group                      |                     | •                                     |                 |         |           |           |        |                          |
| 虚拟机组描述:               |                               |                     |                                       |                 |         |           |           |        |                          |
|                       |                               |                     |                                       |                 |         |           |           |        |                          |
| 本地区域:                 |                               |                     | 0                                     |                 |         |           |           |        |                          |
| 0U名称:                 |                               |                     | 如果                                    | 域習慣中習慣的         | 的域帐号,只对 | tou配置了    | 7创建计算机的委派 | 控制,则这里 | 必须                       |
| L                     | 下-步                           |                     | · · · · · · · · · · · · · · · · · · · | ∩   ₩2/∩  西2    | 答       | ₽ ≂ አተአራመ |           |        |                          |
|                       |                               |                     |                                       |                 |         |           |           |        |                          |

(2)分配计算机

Desktop: Desktop01,选择桌面组: desktop\_group(已提前完成创建),桌面组类型: 专有(根据选择的桌面组中的类型而定),虚拟机命名规则:选择创建的命名规则,设置分配类型:单用户;

添加用户(组):在 AD 中创建的用户(例如: user01)。

设置权限组: administrators; (提示: administrators 不能写成 administrator, 否则会导入失败)

例如,创建了十个桌面需分配给 user01~~user10 十个用户,需在"添加用户(组)"列中 手工填写应绑定的用户名称(在 4.3 章节 AD 里面创建的用户名称),如下图:

| 🌺 Fusior     | Access        | 首页快        | 电导入 桌面管理                        | - 告警监控                                | 任务中心                 | 统计报表                 | 系统管理                       |                              |                                  |
|--------------|---------------|------------|---------------------------------|---------------------------------------|----------------------|----------------------|----------------------------|------------------------------|----------------------------------|
| 首页           | 任务中心 *        | 告轄监控 ×     | 桌面管理                            | × 快速导/                                | 8                    |                      |                            |                              |                                  |
|              |               |            |                                 |                                       |                      |                      |                            |                              |                                  |
| 导入计          | ian >         | 分配计算机      |                                 | 确认信息                                  |                      | 完成                   |                            |                              |                                  |
| 桌面组          |               |            |                                 |                                       |                      |                      |                            |                              |                                  |
| ★Desktop:    | Desktop01     |            | ▼ ②                             |                                       |                      |                      |                            |                              |                                  |
| *选择桌面组:      | • 选择已有桌面组 (   | 创建新桌面组     | _                               |                                       |                      |                      |                            |                              |                                  |
| ★ 桌面组名称:     | desktop_group |            | <b>v</b>                        |                                       |                      |                      |                            |                              |                                  |
| ★ 桌面组类型:     | 专有            |            | ▼ 专有:适用于托<br>时,会随机分配<br>一次使用其中一 | 管机虚拟机组 , 计算机可<br>给用户一台计算机与用户<br>台计算机。 | T以分配给一个或<br>"绑定,且一个用 | 一个以上的域用户<br>户只能绑定一台计 | 。包括"单用户"和"静态<br>算机。动志也:桌面组 | 多用户"两种分香蹼型。静<br>中用户与计算机没有固定的 | 該池:桌面组在用户首次登录<br>的省國鄭定关系,但一个用户只能 |
| 桌面组描述:       |               |            |                                 |                                       |                      |                      |                            |                              |                                  |
| ★虚拟机命名规则:    | dfaef         |            | ▼ 当命名规则包含:                      | 域帐号时,域帐号不能危                           | 1含`~!@#\$^&*()=      | +[[{} ;;",<>/?警特芬    | 特容符。                       |                              |                                  |
| *设置分图类型:     | 单用户           |            | ▼ 単用户:一个计<br>配。                 | 算机只能供一个用户使用                           | ],是该用户的专             | 有计算机。静态多             | 用户:一个计算机可以                 | 供多个用户共享。注:Lin                | ux的计算机只能支持单用户分                   |
| 分配计算机        |               |            |                                 |                                       |                      |                      | 导出用户列表模板                   | 导入用户列表 清                     | 除所有用户 一键设置权限                     |
| 序号 计算机名称     |               | CPU/内存/系统盘 |                                 | 操作系统类型                                |                      | 虚拟机模板                |                            | 添加用户(组)                      | 设置权限组                            |
| 1 VDI-DFAEF- | 0002          |            |                                 | Windows 7                             |                      |                      |                            | user02                       | administrators 🔻 📀               |
| 2 VDI-DFAEF  | 0001          |            |                                 | Windows 7                             |                      |                      |                            | user01                       | administrators 🔻 📀               |
| <b>┠─</b> ₽  | •             |            |                                 |                                       |                      |                      |                            |                              |                                  |

#### 确认信息,点击提交

| × 桌面管理<br>分配计算机            | * 告警监控<br>n. >                                                           | ☆ 确认信息                                                                                        |                                                                                                    |                                                                                                    |
|----------------------------|--------------------------------------------------------------------------|-----------------------------------------------------------------------------------------------|----------------------------------------------------------------------------------------------------|----------------------------------------------------------------------------------------------------|
| → 分配计算机                    | n >                                                                      | 确认信息                                                                                          |                                                                                                    |                                                                                                    |
|                            |                                                                          |                                                                                               |                                                                                                    | 完成                                                                                                    |
| )I<br>anaged_alphfa        |                                                                          | 域名称:<br>虚拟机组类型:<br>OU名称:                                                                      | vdesktop.dfa66.com<br>托管机<br>UserOU                                                                                                    |                                                                                                    |
| esktop01<br>有<br>用户        |                                                                          | 桌面组名称:<br>虚拟机命名规则:                                                                            | group_alphfa<br>alphfa_fund                                                                                                    |                                                                                                    |
| 机名称 CPU/内存/系统盘<br>-BDAB-00 | 操作系统类型 虚拟<br>Windows 7                                                   | 机模板 待分配用户<br>user001                                                                          | 权限组<br>administrators                                                                                                    | 计算机名称                                                                                                    |
|                            |                                                                          |                                                                                               |                                                                                                    |                                                                                                    |
|                            | ) <br>inaged_alphfa<br>isktop01<br>有<br>用户<br>見名称 CPU/内存/系统盘<br>-BDAB-00 | ) <br>inaged_alphfa<br>isktop01<br>有<br>用户<br>北名称 CPU/内存/系统盘 操作系统类型 虚拟:<br>-BDAB-00 Windows 7 | Imaged_alphfa       域名称:         adtive       虚拟机组类型:         OU名称:       OU名称:         sktop01       桌面组名称:         有       正規机命名规则:         用户          RA称       CPU内存/系统盘 操作系统类型 虚拟机模板 待分配用户         -BDAB-00       Windows 7         user001 | Minaged_alphfa 域容称: vdesktop.dfa66.com<br>虚拟机组类型: 托管机<br>OU名称: UserOU<br>sktop01 原面组名称: group_alphfa<br>加合有 近い 定い<br>用户<br>和名称 CPU/内存/系统盘 操作系统类型 虚拟机模板 待分配用户 权限组<br>-BDAB-00 Windows 7 user001 administrators |

若想查看任务进度点击任务中心查看"快速导入"任务,任务完成则可进行云桌面登录。

| tusionAcc         | cess <sup>á</sup> t | 快速导入          | 桌面管理 告警益: | 空 任务中心 统计报表         | 系统管理        |                                                                                                    |                     |       | 💶 🧕 🕹 admin 💡 | - |
|-------------------|---------------------|---------------|-----------|---------------------|-------------|----------------------------------------------------------------------------------------------------|---------------------|-------|---------------|---|
| 首页 任务中            | ю ×                 |               |           |                     |             |                                                                                                    |                     |       |               |   |
|                   | 任房中心 > 任务跟踪         |               |           |                     |             |                                                                                                    |                     |       |               |   |
| 任約課題              | 任务名:                |               | 任务类型:     | ▼ 是否S               | 2时任务:       |                                                                                                    |                     |       |               |   |
| 定时任务管理            | 创建者:                |               | 秋志:       | ▼ 开始8               | 119 : (iii) |                                                                                                    |                     |       |               |   |
| AccessAgentFH@988 | 完成时间:               | iiii          |           |                     |             | <u><u><u></u></u><u></u><u></u><u></u><u></u><u></u><u></u><u></u><u></u><u></u><u></u><u></u><u></u><u></u><u></u><u></u><u></u><u></u></u> |                     |       |               |   |
|                   | 界面会在20s内自动用<br>任务者  | 20%f。<br>定时任务 | 任务英型      | 开始时间                | 进度          | 状态                                                                                                    | 完成时间                | 他推動   | 82/1          |   |
|                   |                     | ě             | 快速局入      | 2019-08-07 21:07:05 | 100%        | 日完成,全部任务成功                                                                                                    | 2019-08-07 21:13:22 | admin | 查看评告          |   |
|                   |                     | 10<br>10      | 新发现计算机    | 2019-08-07 28:43:27 | 100%        | 已完成,全部任务成功                                                                                                    | 2019-08-07 21:25:23 | admin | 查看详情          |   |

# 六、 删除云桌面(管理员)

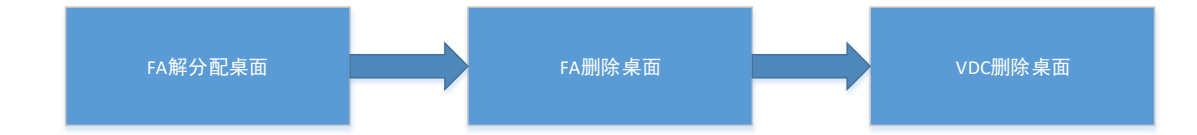

#### 6.1 根据 IP 到 FA 解分配

进入 FA,桌面管理一>左侧桌面组一>desktop\_group一>高级,在 IP 地址里输入待下线桌面的 IP 查询,查看云桌面的分配状态,为已分配。

| 🌺 FusionAcc                                                                                                    | <b>ess</b> 首页 快速导)                                                                                                    | 、 桌面管理 告警监控                                                                                                    | 任务中心 统计报表                                                                                                    | 系统管理                                                               |                                         |
|----------------------------------------------------------------------------------------------------|----------------------------------------------------------------------------------------------------|----------------------------------------------------------------------------------------------------|----------------------------------------------------------------------------------------------------|--------------------------------------------------------------------|-----------------------------------------|
| 首页                                                                                                    | <b>≣</b> 8                                                                                                    |                                                                                                    |                                                                                                    |                                                                    |                                         |
| <ul> <li>○ 局航</li> <li>○ 小 並發品證</li> <li>○ 所有计算机</li> <li>○ 一時式が近日</li> <li>○ 一時式が近日</li> <li>● 副 如照相</li> <li>● 國 如照相</li> <li>● 國 如照相</li> </ul>                            | <ul> <li>         眞面管理 &gt; 眞面組 &gt; desktop_group     </li> <li>         括管机名称:              金行状态:         </li> <li>             重合初 ● 重启 ● 美術         </li> <li>             新告報の全称 - 美術         </li> </ul> | <ul> <li>所属用户(组):</li> <li>登録状态:</li> <li>※期除 ● 解分配</li> <li>● #3110</li> <li>▲#KW164-255</li> </ul>                               |                                                                                                    | 本:         ・           支援祭列         ・           本酒 / 虚炊UATI換 浜穴科大  | 高級>><br>査領 重置<br>西高44次 公務44次            |
| # FusionAcce                                                                                                    | <b>SS</b> 首页 快速导入                                                                                                    | 桌面管理 告警监控                                                                                                    | 任务中心 统计报表                                                                                                    | 系统管理                                                               |                                         |
| 1 「「「」」「」」「」」「」」「」」「」」「」」「」」「」」「」」」「」」」「                                                                                                    | ×                                                                                                    | 1                                                                                                    |                                                                                                    |                                                                    |                                         |
|                                                                                                    |                                                                                                    |                                                                                                    |                                                                                                    |                                                                    |                                         |
| <ul> <li>● 新</li> <li>● 当時電道</li> <li>● 新希は第和</li> <li>● 最初が组</li> <li>2</li> <li>● 重整400 group</li> <li>● 國際</li> <li>● 重整400 group</li> <li>● 数略</li> <li>● 新総告理</li> </ul> | Read Exe <sup>®</sup> (編曲)2 <sup>-</sup> (1000)<br>托醬机名称:<br>密石(北京:<br>                                                                                                    | 所履用户(组):<br>登録状态:<br>3 網頭組名称: deskt<br>IP地址: 192.1<br>城名:<br>用户目助备台:<br>※ 勝勢 ● 解分配<br>の」 成別切組名称<br>9914-0670-4 vm_group<br>, 広击确认。 | AccessAgent版本<br>つう聞状态:<br>立の用組名称:<br>参6.3.48<br>业务英型:<br>・<br>・<br>作結動状议:<br>劇新<br>・<br>意築功能。 @ 法<br>『戸地址 城名<br>192.168.3.48 vdesktop.ama. | :<br>「<br>「<br>「<br>「<br>「<br>「<br>「<br>「<br>「<br>「<br>「<br>「<br>「 | 4<br>《基本 重商 重登<br>登录状态 5 分前状态<br>财活 已分配 |
|                                                                                                    | <ul> <li>美闭</li> <li>美聞除</li> <li>学解分配</li> </ul>                                                                                                    | ● 刷新 ● 高级功能 ▼                                                                                                    | 鐵 选择列                                                                                                    |                                                                    |                                         |
| ・ 托管机名称   ・ 、 、 、 、 、 、 、 、 、 、 、 、 、 、 、 、 、 、                                                                                                    | 托管机ID 虚拟机组名                                                                                                    | 尔 IP地址 域名                                                                                                    | 来源(虚拟化环境 运行<br>nn ama OnenStark/FA 运行                                                                                                    |                                                                    | 分配状态<br>見面組名称<br>日分配<br>deskton grau    |
|                                                                                                    |                                                                                                    | 102.100.0.40 VUESKI                                                                                                    | spannant openetaen(rs 1813                                                                                                    |                                                                    | Costab Gooklop_grou                     |
|                                                                                                    |                                                                                                    |                                                                                                    |                                                                                                    | <b>提示</b> ② 确认要解分面选用                                               | ×<br>6947128849; ?                      |

确认取消

确认 IP 地址,点击确认。

| 解分配托管机列表 |               |          |              |            |      |      |      |  |  |
|----------|---------------|----------|--------------|------------|------|------|------|--|--|
|          | 托管机名称         | 虚拟机组名称   | IP地址         | 域名         | 运行状态 | 登录状态 | 分配状态 |  |  |
|          | vdesktop\AMAC | vm_group | 192.168.3.48 | vdesktop.a | 运行中  | 就绪   | 已分配  |  |  |
|          | 4             |          |              |            |      |      |      |  |  |
|          | 确认取消          | ¥        |              |            |      |      |      |  |  |

完成解分配。再次查询,可以看到分配状态为已解分配。

#### 6.2 在 FA 中删除云桌面

勾选查询到的该云桌面,确认 IP 地址无误,点击上方删除,将该云桌面删除。

| E F  | 动 🕨 重启 🕕         | 关闭 🗙 删除         | 🧶 解分配 🛛 🚷 刷 | 新 🖡 高級       | 功能 🗸 🔮 选     | 择列               |      |      |
|------|------------------|-----------------|-------------|--------------|--------------|------------------|------|------|
|      | 托管机名称            | 托管机ID           | 虚拟机组名称      | IP地址         | 域名           | 来源(虚拟化环境 运行状态    | 登录状态 | 分配状态 |
|      | vdesktop\AMAC101 | 47c29914-0670-4 | vm_group    | 192.168.3.48 | vdesktop.ama | OpenStack(FA 运行中 |      | 已解分配 |
| 台±-1 |                  |                 |             |              |              |                  |      |      |

## 请注意,如果在FA 点击删除,桌面就再也无法找回!

点击确认,完成桌面的删除。

| HO P | 余托管机列表           |          |              |             |      |      |      |
|------|------------------|----------|--------------|-------------|------|------|------|
|      | 托管机名称            | 虚拟机组名称   | IP地址         | 域名          | 运行状态 | 登录状态 | 分配状态 |
|      | vdesktop\AMAC101 | vm_group | 192.168.3.48 | vdesktop.am | 运行中  |      | 已解分配 |
|      | 4                |          |              |             |      |      |      |
|      | 确认取消             |          |              |             |      |      |      |

### 6.3 根据 IP 到 VDC 删除云桌面

**控制台-->**计算-->**弹性云服务器**。

在右方第二个选择框选择 IP 地址,输入云桌面 IP 地址,点击搜索图标。

| 云服务器控制台       | 为方便后续重要                   | ]]]]]]]]]]]]]]]]]]]]]]]]]]]]]]]]]]]]]] | ≹议您 <del>安装─键式您</del> 码重置插件。 | 利斯插件是否安装、 | 插件下载地址及5 | 安装方法清单击这 | ⊒.     |         |            |               |        |
|---------------|---------------------------|----------------------------------------|------------------------------|-----------|----------|----------|--------|---------|------------|---------------|--------|
| 总选<br>}単住云服务器 | 您还可以使用0kg(<br><b>导出列表</b> | CPUs和OGB内存。<br>标签批量管理                  | etter v                      |           |          |          | 所有运行状态 | •       | IP地址       | ▼ 192.168.3.4 | 18 × Q |
| 云硬盘 ・         | 名称                        | 状态                                     | 规档                           | 镜像 (版本号)  | IP地址     | 弹性P      | 可用分区   | CPU9849 | 名称<br>IP地址 | 建吉            | MAC地址  |
| 可以查询到该        | 云桌面                       | 0                                      |                              |           |          |          |        |         |            |               |        |
| 导出列表          | 标签批                       | 星管理                                    | 操作 ▼                         |           |          |          |        |         |            |               |        |
| 名称            |                           | 状态                                     |                              | 规格        |          |          | 镜像(版   | 本号)     | IPt        | 地上            |        |
| new-De        | eskto                     | 🖯 运行                                   | 中                            | 2核 40     | βB       |          |        |         | 19.        | 2.168.3.4     | 8      |

勾选该桌面,确认 IP 无误,点击上方 操作 选择框,选择删除。

| 导出                   | 列表 标签批                   | 量管理                  | 操作 ▼                 |                             |                                                                       |                      |
|----------------------|--------------------------|----------------------|----------------------|-----------------------------|-----------------------------------------------------------------------|----------------------|
|                      | 名称<br>new-Deskto         | 状态<br>う 运行           | 开机<br>关机<br>重启       | 规格<br>2核 4GB                | 镜像(版本号)                                                               | IP地址<br>192.168.3.48 |
|                      |                          |                      | 删除<br>延期             |                             |                                                                       |                      |
| 删                    | 除                        |                      |                      |                             |                                                                       | ×                    |
|                      | 确定要对弹                    | 性云服务器                | 롭new-Des <b>k</b> t  | :op-0017进行删除操作              | 吗?                                                                    |                      |
|                      | <mark></mark>            | 回收站                  |                      |                             |                                                                       |                      |
| 弹性                   | 云服务器会先关机                 | l,然后放)               | 、回收站。从               | 回收站还原后,该云服                  | 务器会自动开机。                                                              |                      |
|                      |                          |                      | 确                    | 定 关闭                        |                                                                       |                      |
| 在跳出3<br><b>全部</b> 勾注 | 来的提示框中,<br>先。如图所示,       | 、勾选 <b>彳</b><br>、勾选三 | <b>切底删除,</b><br>个选择项 | <b>不放入回收站</b> ,<br>,点击确定。   | 会展开另外 <b>两个</b>                                                       | 选择项。                 |
| 1 册13                | 余                        |                      |                      |                             |                                                                       | ×                    |
|                      | 确定要对弹性                   | 云服务器new              | w-Desktop-0          | 017进行删除操作吗?                 |                                                                       |                      |
|                      |                          |                      | ·                    |                             |                                                                       |                      |
| )<br>)<br>✓ 彩        | □底删除,不放入回□<br>释放弹性云服务器绑  | 收站<br>定的弹性IP均        | 助 🔽 删                | 除弹性云服务器挂载的数据                | 君盘                                                                    |                      |
| ॄ └──┘<br>删除!        | 单性云 <mark>服务器</mark> 时,会 | 删除所有基于               | <br>于该弹性云服st         | 5器申请的快照,请谨慎操                | 4乍。                                                                   |                      |
|                      |                          |                      | 确定                   | 关闭                          |                                                                       |                      |
|                      |                          |                      |                      | ● 命令下发成功,操作生效一般<br>耐心等待。    | 段需要1-3分钟,请您 ×                                                         |                      |
| 右上角会                 | 会出现该提示,                  | 耐心等                  | 待即可。                 |                             |                                                                       |                      |
| 完成删除                 | 余后,无法再3                  | 查询到该                 | 桌面。下                 | 线完成。                        |                                                                       |                      |
| 1列表 标签批量管<br>名称 状    | 22 操作 ~ 申请状态:            | ① 1<br>镜像(版本号)       | IP#助址                | 所有运行状态 *<br>弾性IP 可用分区 CPU架构 | IP#tbit:         -         192.168.3.48           ※回期時期前         回顧歌歌 | × Q<br>MAChthult     |

NTC 2014

## 七、 修改密码(管理员)

#### 7.1 修改 VDC 管理平台与云桌面管理平台 FA 对接密码

如果用户修改了 VDC 管理平台的账号和密码(或者 90 天密码到期需要修改),修改平台相应的密码后,还需要在 FusionAccess 对接的 openstack 处修改相应的密码。否则,VDC 平台和 FusionAccess 管理平台对接不上,会导致无法发现纳管虚拟机。

| 🌺 FusionAcc                                                                                                    | ess <sup>ăț</sup> | 大速导入 桌面管理 告     告                            | 警监控 任务中心 统计报表 系统管理                                         |  |  |  |  |
|----------------------------------------------------------------------------------------------------|-------------------|----------------------------------------------|------------------------------------------------------------|--|--|--|--|
| 首页系统管理                                                                                                    | <b>≞</b> ⊗        |                                              |                                                            |  |  |  |  |
|                                                                                                    | 系统管理 > 初始酉祖       | 置 > 虚拟化环境 > OpenStack                        |                                                            |  |  |  |  |
| FusionCompute                                                                                                    | * Keystone URL:   | https://iam-apigateway-proxy.vdc.sscc.com/v3 | Keystone服务的鉴权地址。当前支持v3和v2.0版本。且若http与https协议都支持,推荐使用https。 |  |  |  |  |
| OpenStack                                                                                                    | 域名:               | sscctest                                     | OpenStack提供的城名称 , v2版本Keystone服务无需设置。                      |  |  |  |  |
| 30,000 Image: Image: Imag | * 名称 :            | FA_project                                   | 用于唯一标识OpenStack的环境名称,用户自己定义。                               |  |  |  |  |
| →<br>告替组件<br>→<br>→<br>→<br>→<br>→<br>→<br>→<br>→<br>→<br>→<br>→<br>→<br>→                                                                                                    | *项目:              | ssectest                                     | OpenStack提供的项目名称,默认是admin。                                 |  |  |  |  |
| ○ ◇ 町町吉理<br>◆ 町区                                                                                                    | *用户名:             | sscctest_admin                               |                                                            |  |  |  |  |
| ● 时间同步                                                                                                    | * 密码 :            |                                              | OpenStack提供的用户鉴权密码。                                        |  |  |  |  |
| 2 · · · · · · · · · · · · · · · · · · ·                                                                                                    | 描述:               |                                              |                                                            |  |  |  |  |
| A 角色管理                                                                                                    |                   |                                              |                                                            |  |  |  |  |
|                                                                                                    |                   | 保存取消                                         |                                                            |  |  |  |  |

#### 7.2 修改 AD 域用户密码

当用户忘记密码或者需要修改密码时,可以用该方法重置密码。 在 VDC 平台的弹性云服务器里,找到 VDI-AD-0001 这台虚拟机,VNC 登陆进去。

| T PURIDIPACCESS A TE BARRY         |                                               | ^ T                                                                                                    |                                                                                                    |                                                                                      |                                         |
|------------------------------------|-----------------------------------------------|----------------------------------------------------------------------------------------------------|----------------------------------------------------------------------------------------------------|--------------------------------------------------------------------------------------|-----------------------------------------|
| ← → C A 不安全   https://portal.vdc.s | sscc.com:8008/vnc_auto.html?token=22e93813-5e | sae-458f-a15a-43883324008f⟨=EN&nam                                                                                                    | =VDI-AD-00018kuuld=58ddd660-456                                                                                                    | e-48db-9191-4797ecf107f0                                                             | ☆ 0                                     |
| Send Remote Command English        |                                               | Connecteri (encrypted) to: 58/ddd668 456e 48/db 9691 1                                                                                                    | 97ecf107f0 Before you exit,ensure that com                                                                                                    | puter is locked.                                                                     | Local Cursor Send CtriAltDel Input Comm |
|                                    | E.                                            | 服务器                                                                                                    | 管理器                                                                                                    | - 0 ×                                                                                |                                         |
|                                    | €◎ - 服务器                                      | 管理器・仪表板                                                                                                    | • 🗇   🔽                                                                                                    | 「「「「「」」」(「「」」」」(「「」」」) (1995年))<br>「「「「「」」」」(1995年)                                  |                                         |
|                                    | ■ 仪表板                                         | 欢迎使用服务器管理器                                                                                                    | Active Director<br>Active Director                                                                                                    | ry 用户和计算机<br>ry 域和循任关系                                                               |                                         |
|                                    | ■ 本地級労務<br>■ 所有服务務<br>③ AD DS<br>種 DHCP       | 1 配置此7<br>(Hamistakica)                                                                                                    | Active Director<br>ADSI 總議務<br>DHCP<br>DNS<br>Embedded Lo                                                                                                    | ry 站然能服务<br>ckdown Manager                                                           |                                         |
|                                    | 高 DNS<br>職 文件和存储服务                            | <ul> <li>Altational/000         Altational/000         Altational/0000         Altational/0000         A</li></ul> | ENUDIR<br>SCSI 加起程手<br>管理的其他服务<br>外Erosoft Azur<br>ODEC 数据第2<br>のBEC 数据第2<br>のBEC 数据第2<br>のBEC 数据第2<br>Windows Pow<br>Windows Pow                                                       | re 服装<br>32 位)<br>54 位)<br>ersfell                                                   |                                         |
|                                    |                                               | 2 1914000<br>7個評問演奏()<br>角色和副务基相<br>命点 41回答義の11回答義の取り                                                                                                    | 이 메라프(JACL) A (NK) Windows Pow<br>Windows Pow<br>Windows Pow<br>Windows Serv<br>Windows 영광<br>순全部重新者                                                                                    | ershell (sto)<br>ershell (st.<br>ershell (st. (u66)<br>er Beckup<br>Øl <del>86</del> |                                         |
|                                    |                                               | AD DS 1                                                                                                    | 本地安全策略<br>靜 DHCP 服务<br>寒湖安全 Wind                                                                                                    | tour Divis                                                                           |                                         |
|                                    | Ŀ,                                            | <ul> <li>可管理性<br/>事件<br/>服务<br/>性规</li> <li>BPA 结果</li> </ul>                                                                                                    | 可整理性         计例1数理           事件         任新计划程序           服务         新件金数器           原料         新期第四化化           住那         系统配置           BPA 结果         系统配置           管和出版器         1 | <b>憲</b> 亦善                                                                          |                                         |
|                                    | 🗄 🔚 🐼 🔅                                       | 3 🥩                                                                                                    |                                                                                                    | • 18 19 06 20 21:15<br>2019/8/7                                                      |                                         |

进入 Active Directory 用户和计算机之后,vdesktop.sscc.com—>UserOU,右键选中要修改密码的用户名,选择重置密码。

| 3                                                                                                    |                                                    |                     | Active [                                                                                                    | Directory 用户和计算机 | l |
|----------------------------------------------------------------------------------------------------|----------------------------------------------------|---------------------|----------------------------------------------------------------------------------------------------|------------------|---|
| 文件(F) 操作(A) 查看(V) 帮助                                                                                                    | (H)                                                |                     |                                                                                                    |                  |   |
| (= =) 🖄 📰 🤞 🗎 🗙 🛛                                                                                                    | 1 🖬 🔒 🔢 🖬                                          | 18 28               | , 🛅 🍸 🗾 🐍                                                                                                    |                  |   |
| Active Directory 用户和计算机       ▶     ●       ●     ●       ●     ●       ●     ●       ●     ●       ●     ●       ●     ●       ●     ●       ●     ●       ●     ●       ●     ●       ●     ●       ●     ●       ●     ●       ●     ●       ●     ●       ●     ●       ●     ●       ●     ●       ●     ●       ●     ●       ●     ●       ●     ●       ●     ●       ●     ●       ●     ●       ●     ●       ●     ●       ●     ●       ●     ●       ●     ●       ●     ●       ●     ●       ●     ●       ●     ●       ●     ●       ●     ●       ●     ●       ●     ●       ●     ●       ●     ●       ●     ●       ●     ●       ●     ● | 名称<br>基 <mark>Wvs</mark><br>& vdsadmin<br>& yangzx | 复添名禁重 移打发 所 剪删重 屙 帮 | 世型<br>制(C)<br>加雪頻道(G)<br>称味材(P)<br>胃帳/中(S)<br>置容預(E)<br>动(V)<br>若工页(O)<br>送部/(A)<br>着任务(K)<br>参(C))<br>参名(M)<br>性性(R)<br>助((H) | ##达              |   |

输入新密码,确定。修改密码后,登录桌面测试密码是否修改成功。

| 重置密码 ? ×              | Active Directory 域服务 |
|-----------------------|----------------------|
| 新密码(N):               |                      |
| 确认密码(C):              |                      |
| □用户下次登录时须更改密码(U)      | liws 的密码已被更改。        |
| 要使更改生效,用户必须注销,然后重新登录。 | -                    |
| 16% 控制器中的帐户项定状态: 口解物  |                      |
| □ 解锁用户的帐户(A)          | 确定                   |
| 确定 取消                 | H UNDE               |

#### 7.3 修改域控账户与云桌面管理平台 FusionAccess 对接密

码

如果用户修改了域账号 vdsadmin 密码 (或者 90 天密码到期需要修改),修改 vdsadmin 账号 密码后,还需要在 FusionAccess 对接域控处修改相应的密码。否则,域控和 FusionAccess 管 理平台对接不上,会导致无法发现纳管虚拟机。

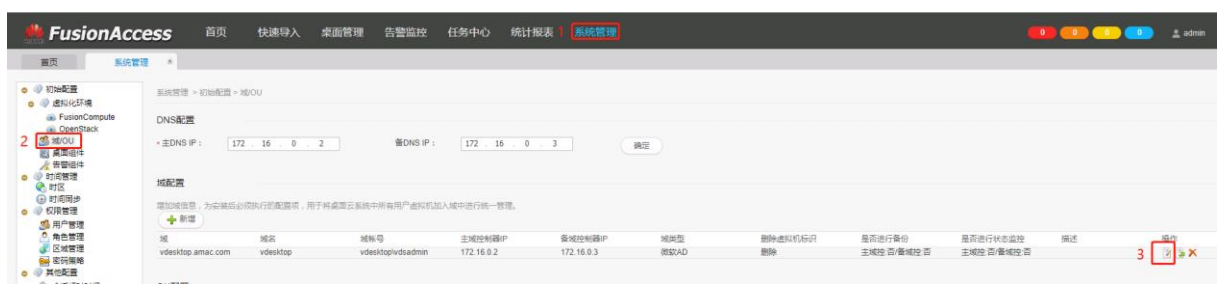

| 首页 系统管理 ×                                                                                                    |         |
|----------------------------------------------------------------------------------------------------|---------|
|                                                                                                    |         |
| ● ④ 初始配置 系统管理 > 初始配置 > 域/OU                                                                                                    |         |
| ● ● 全球化功场 如果是对接用户的域,建议不开启备份和状态监控。                                                                                                    |         |
| 🝙 OpenStack *城: vdesktop.amac.com                                                                                                    |         |
| SS 域/OU ・域紙号: vdesktop\vdsadmin                                                                                                    |         |
| ○ 果出当け+<br>》告答组件 * 密码:                                                                                                    |         |
| ● 《 时间管理<br>《 时区     • 主城控制器IP: 172.16.0.2 • 是否开启备份: 否 ▼ • 是召                                                                                                    | 否开启状态监控 |
| ● 时间同步                                                                                                    | 否开启状态监控 |
| <ul> <li>● (M) 日本</li> <li>● (M) ● (M) ● (M)</li> <li>● (M) ● (M)</li> <li>● (M) ● (M)</li> </ul>                                                                                                    |         |
| ● 角色管理         · 域控制器时间间步异常阈值:5         分钟                                                                                                    |         |
|                                                                                                    |         |
| ब्द म्यानसम                                                                                                    |         |
| 🐁 会话超时时间                                                                                                    |         |
| <ul> <li>         ・</li> <li>         ・</li></ul> |         |

## 八、 常见问题解答 FAQ (管理员)

1 vpn 已经登录上了,为什么访问不了 <u>https://portal.vdc.sscc.com</u>

答: vpn 需要使用 <u>https://61.142.4.30</u> 登录

2 删除界面显示软删除?

答:删除的时候没有选彻底删除,以及下面的释放绑定弹性 IP 地址和删除数据磁盘。需要 去回收站里面去完全删除。

3 需要开通桌面策略,如传输文件等,请联系深证通。